# Instructions to register at the CIPPT 10 in the website of "Fundação Vanzolini"

The website is in Portuguese, but if you are not comfortable with this language, please follow the steps bellow:

#### Step 1

Click on the CIPPT 10 website: <a href="http://pro.poli.usp.br/cippt10/">http://pro.poli.usp.br/cippt10/</a>

### Step 2

You are directed to the following page:

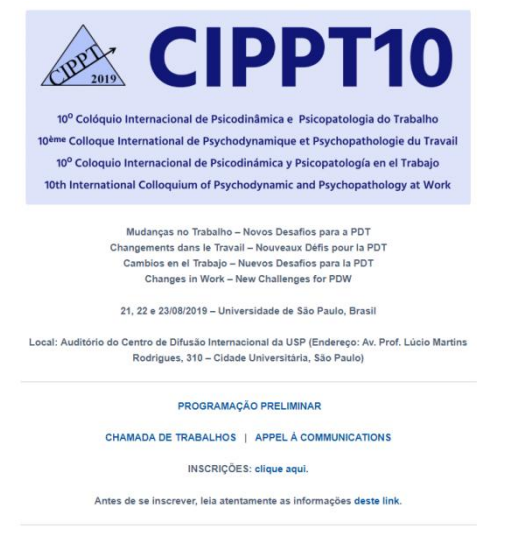

#### Step 3

Click on the back button "INSCRIÇÕES". (Registration, in Portuguese)

#### Step 4

You are directed to the following webpage:

| iscolha a área de seu interesse 👻                                                        |                                                                                                    |                                                                                              |                  |            | Login 🖋 Cadastre-s       |
|------------------------------------------------------------------------------------------|----------------------------------------------------------------------------------------------------|----------------------------------------------------------------------------------------------|------------------|------------|--------------------------|
| 🕇 Fundação Vanzo                                                                         | lini Qual Carso você proc                                                                                                    | ura?                                                                                         |                  | Q          | Î                        |
| Meus Cursos                                                                              |                                                                                                    |                                                                                              |                  |            |                          |
| 1 Meus Cur                                                                               | sos 🔿 2 Cadas                                                                                                    | tro 🔿                                                                                        | 3 Pag            |            |                          |
| Curso                                                                                    | Dia(s) da semana / Horário                                                                                                    | Local                                                                                        | Carga<br>horaria | Valor      |                          |
| A-CIPPT - 10° Colóquio Internacional<br>de Psicodinâmica e Psicopatologia<br>do Trabalho | Das 09h00 ås 18h00                                                                                                    | SAO PAULO                                                                                    | 24               | R\$ 600,00 | Excluir                  |
|                                                                                          |                                                                                                    |                                                                                              |                  |            | Total: <b>R\$ 600,00</b> |
|                                                                                          | Incluir curs                                                                                                    | ios                                                                                          |                  |            |                          |
|                                                                                          | Finalizar con                                                                                                    | npra                                                                                         |                  |            |                          |
|                                                                                          |                                                                                                    |                                                                                              |                  |            |                          |
| 🕇 Fundação Vanzolini                                                                     | Centro de Treina<br>Av. Paulista, 967 - 3ª andar - 013<br>Tei. 0800 770 06:08 (Estac<br>Tei. (11) 3145-3700 (sur<br>www.vaccini.org br / curso | mento<br>11-100 – São Paulo (SP)<br>Io de São Paulo)<br>as localidades)<br>@vanzolini org br |                  |            |                          |
|                                                                                          | 2016 Tadas os direitos o                                                                                                    | eservatos.                                                                                   |                  |            |                          |

Click on the button "<u>Finalizar compra</u>". (Finish buying, in Portuguese)

#### Step 5

You are redirected to the following page:

| Escolha a área de seu interesse 🔻                                                                                                    |                                    | 🚨 Login 🕜 Cadastre-se           |  |  |  |
|----------------------------------------------------------------------------------------------------|------------------------------------|---------------------------------|--|--|--|
| 🕇 Fundação Vanzolini                                                                                                    | Qual curso você procura?           | آ م                             |  |  |  |
| Cadastro<br>PÁGINA INICIAL / CADASTRO                                                                                                    |                                    |                                 |  |  |  |
| Quero me cadastrar                                                                                                    |                                    | Já sou cadastrado               |  |  |  |
| Cadactrar ucando o mail                                                                                                    | •                                  | E-mail, CPF, CNPJ ou Passaporte |  |  |  |
| Cauastral usanuo e-mai                                                                                                    | -                                  | Senha                           |  |  |  |
|                                                                                                    |                                    | Esqueci a senha                 |  |  |  |
|                                                                                                    |                                    | Entrar                          |  |  |  |
|                                                                                                    |                                    |                                 |  |  |  |
|                                                                                                    |                                    |                                 |  |  |  |
| Centro de Treinamento<br>Fundação Vanzolini<br>Tetacozoro 2000 (Elitado de Sia Paulo (SP)<br>Tetacozoro 2000 (Elitado de Sia Paulo)<br>Tetacozoro 2001 (Elitado de Sia Paulo)<br>Tetacozoro 2001 (Elitado de Sia Paulo) |                                    |                                 |  |  |  |
|                                                                                                    | 2016 Todos os direitos reservados. |                                 |  |  |  |

Click on the button "Cadastrar usando e-mail" (register using my e-mail, in Portuguese)

## Step 6

You are directed to the following webpage:

| Escolha a área de seu interesse 🔻     |                                                                                                    |               |  | 📥 Login | 🖍 Cadastre-se |  |
|---------------------------------------|----------------------------------------------------------------------------------------------------|---------------|--|---------|---------------|--|
| 🕇 Fundação Vanzolini                  | Qual curso                                                                                                    | você procura? |  | ρ       |               |  |
| Cadastro<br>PÁGINA INICIAL / CADASTRO |                                                                                                    |               |  |         |               |  |
|                                       | Nome Completo                                                                                                    |               |  |         |               |  |
|                                       | E-mail                                                                                                    |               |  |         |               |  |
|                                       |                                                                                                    | Telefone Fixo |  |         |               |  |
|                                       |                                                                                                    | Celular       |  |         |               |  |
|                                       | Próxi                                                                                                    | mo            |  |         |               |  |
| Fundação Vanzolini                    | Fundação Vanzolini<br>Fundação Vanzolini<br>Fundação Vanzolini<br>Centro de Treinamento<br>Av. Paulita, 967 – 3ª andar – 01311-100 – São Paulo (SP)<br>Tel. (800 770 00 604 do São Paulo<br>Tel. (11) 3145-3700 (outras localidades)<br>www.arzonlin.org.br |               |  |         |               |  |
| 2016 Todos os direitos reservados.    |                                                                                                    |               |  |         |               |  |

In this webpage, fill-up the following fields:

- Nome completo: your full name (for example, John Smith)
- **E-mail**: your email (for example, john.smith@mymailserver.com)
- **DDD**: 11
- Telefone fixo: 5525-5857
- **DDD**: 11
- Celular: leave empty

Next, click on the button "Próximo" (next, in Portuguese).

### Step 7

You are redirected to the following webpage:

| Escolha a área de seu interesse 🔹                                     |                                                                                                    | 🕹 Login | Cadastre-se |
|-----------------------------------------------------------------------|----------------------------------------------------------------------------------------------------|---------|-------------|
| 🕇 Fundação Vanzolini                                                  | Qual curso você procura?                                                                                                    | ٩       | â           |
| Cadastro Completo<br>PÁGINA INICIAL / CADASTRO COMPLETO<br>1 Meus Cur | sos 🔿 2 Cadastro 🔿 3 Pagamento                                                                                                    |         |             |
|                                                                       | Tipo de Pessoa<br>* Pessoa Física<br>• Pessoa Jurídica                                                                                                    |         |             |
|                                                                       | Meu cadastro<br>Your full name here                                                                                                    |         |             |
|                                                                       | Selecione o tipo de documento • vwv-mm-dd                                                                                                    |         |             |
|                                                                       | Sexo   Area code Landline phone number Area code Cell obone number                                                                                                    |         |             |
|                                                                       | Your e-mail Senha Confirmar Senha                                                                                                    |         |             |
|                                                                       | gi quelo receber mensagens au aves de e-mainsms.                                                                                                    |         |             |
|                                                                       | Meu endereço                                                                                                    |         |             |
|                                                                       | CEP Estado •                                                                                                    |         |             |
|                                                                       | Selecione um município +                                                                                                    |         |             |
|                                                                       | Endereça                                                                                                    |         |             |
|                                                                       | N* Compl.                                                                                                    |         |             |
|                                                                       | Bairro                                                                                                    |         |             |
|                                                                       | Próximo                                                                                                    |         |             |
| 💙 Fundação Vanzolini                                                  | Centro de Treinamento<br>Av. Paulista, 967 – 3ª andar – 01311-100 – São Paulo<br>(SP)<br>Tel. 0900 770 06 08 (Estado de São Paulo)<br>Tel. (11) 3145-3700 (printas loralidades) |         |             |

Fields marked in yellow are supposed to come from **Step 6**.

Please, fill-up the following fields:

- At "Tipo de pessoa"
  - Select "Pessoa física"
- At "Meu cadastro" (My registration, in Portuguese)

- Selecione o tipo de documento: choose "Passaporte" (Passport, in Portuguese) and insert your passport number
- **Sexo**: select your gender ("Masculino" for male and "Feminino" for female)
- Senha: your password
- **Confirmar senha**: confirm your password
- At "Meu endereco", please use the following data:
  - **CEP:** 05508-010
  - o ESTADO: São Paulo
  - SELECIONE UM MUNICÍPIO: São Paulo
  - ENDEREÇO: Av. Prof. Luciano Gualberto
  - NÚMERO: 1380
  - o BAIRRO: Butantã

Next, click on the button "Próximo" (next, in Portuguese)

#### Step 8

You are redirected to the following webpage:

| NTO                                                                                            | 2 Degemente                  |  |
|------------------------------------------------------------------------------------------------|------------------------------|--|
| Meus Cursos     Z Cadastro      Responsável Financeiro                                         | 3 Pagamento                  |  |
| * Aluno                                                                                        |                              |  |
| Outra Pessoa Física                                                                            |                              |  |
| <ul> <li>Empresa</li> </ul>                                                                    |                              |  |
| Número do cupom de desconto                                                                    |                              |  |
| Contrato 🖶 Imprin                                                                              | nir contrato                 |  |
| TERMO DE ACEITE DAS CONDIÇ<br>PRESTAÇÃO DE SERVIÇOS EDUCA<br>Por este instrumento particular : | ÕES DE<br>CTONAIS<br>ERMO DE |  |
| ACETTE DAS CONDIÇÕES DE PARES                                                                  | INQNO DE                     |  |
| Encordo com os termos e condições do co<br>aquisição do curso.                                 | ontrato de                   |  |
| Forma de pagamento                                                                             |                              |  |
| Valor total: \$150.00                                                                          |                              |  |
| Forma de Pagamento                                                                             | •                            |  |
|                                                                                                |                              |  |

Please, fill-up the following fields:

- At "<u>Responsável financeiro</u>"
  - Select "Aluno"

- At "Número de cupom de desconto" (Coupon discount for University groups)
  - Insert one of three options: CIPPTGRA (Undergraduate Students), CIPPTPGRA (Graduate Students) or CIPPTPROF (Researchers and Professors).
- At "<u>Contrato</u>"
  - Select the check-box "Concordo com os termos..."
- At "Forma de pagamento"
  - Select "Cartão: 01 parcela CARTÃO DE CRÉDITO"
  - The box "<u>Forma de pagamento</u>" will open other fields, as shown in the next figure:

| Cartao: 01 P/ | ARCELA - CARTAO DE    | CREDITO |  |
|---------------|-----------------------|---------|--|
| VISA          | •                     | SITE    |  |
| Número do c   | artão                 |         |  |
| Nome do titu  | ılar (como gravado no | cartão) |  |
| Validade:     | 01                    | 2018    |  |
| Código de se  | gurança               |         |  |
| Ο αυρ έ ο có  | digo de segurança?    |         |  |

- At "Forma de pagamento"
  - **Número do cartão**: insert your credit card number.
  - Nome do titular (como gravado no cartão): your name, as indicated in your card.
  - Validade: expiration date.
  - **Código de segurança**: security code.

Next, click on the button "Finalizar pedido" (Submit your order, in Portuguese)

The order is finished, and the following screen will be shown:

| Escolha a área de seu interesse 🔻 |                                                                                                    | Olá, Luis | Alterar Dados | Histórico | Logout |
|-----------------------------------|----------------------------------------------------------------------------------------------------|-----------|---------------|-----------|--------|
| 🕇 Fundação Vanzolini              | Qual curso você procura?                                                                                                    |           | ٩             |           | ٦      |
| Com<br>Vect r                     | pra realizada com sucesso<br>xeoberà um e-mai de confermação da sua compra.<br>Finalizar                                                                                                    |           |               |           |        |
| 🕈 Fundação Vanzolini              | Centro de Treinamento<br>Paulista 967 - 3º andar - 01311-100 - São Paulo (59)<br>16. (0807 700 66 08) Stato de São Paulo<br>Tel, (11) 3145-3700 (sedras tecalidades)<br>www.uscatelni.org.br / cursos@vascelni.org.br |           |               |           |        |

You will next receive an e-mail (in Portuguese) confirming the payment and your registration number.

If you experience some issues during the registration process, please contact:

- Names: Cristiane Rodrigues/Alvaro Marques
- **Phone numbers**: +55(11) 5525-5857/5855
- **E-mails**: cristiane.rodrigues@vanzolini.com.br; alvaro.marques@vanzolini.com.br; cippt2019@gmail.com.

Thank you and see you at the event!